# AWS Robomaker on Robotics RB3 Development Kit

These instructions are designed to help you get started with Amazon AWS Robomaker and Qualcomm<sup>®</sup> Robotics RB3 Development Kit. The robotics platform is based on the Qualcomm <sup>®</sup> Snapdragon<sup>™</sup> 845 mobile platform from Qualcomm Technologies, so you may see the kit referenced as Qualcomm<sup>®</sup> SDA845 in some sections. The project will walk you through the following steps:

- 1. Build and simulate a robot application in AWS cloud
- 2. Deploy the robot application to the Qualcomm Robotics RB3 development kit through Greengrass
- 3. Run the deployed robot application on the Qualcomm Robotics RB3 development kit

Here are a few things to keep in mind and test before you start. Please make sure that the Wi-Fi on target (Qualcomm Robotics RB3 Development Kit) can access the <u>AWS website</u>. After deployment, the ROS master and robot application are run inside the Docker. The sensor node/movebase packages/Kobuki packages are run outside the Docker (run on the target). Please launch the movebase/Kobuki packages only after the ROS master is running successfully inside the Docker.

# Build and simulate a robot application in AWS cloud

## 1. Hello World

The "HelloWorld" example is designed to help you understand some basic concepts on ROS and AWS cloud such as S3 bucket and deployment process. You don't need to change any code in this stage. You only need to repeat steps 1 and 2 below to "Restart the Hello World Simulation Application"

- a. <u>Create an AWS account</u>.
- b. Run example Hello world simulation job.
- c. <u>Create a development environment</u> and a cloud 9 workspace. This will create a virtual PC (VPC) and a workspace on that VPC.
- d. <u>Run HelloWorld app in your workspace</u>.
- e. <u>Deploy the robot APP to target</u>. More details for this step can be found in <u>section 2 of the instructions</u>.

## 2. Other Examples

After the HelloWorld example, we recommend that you try <u>other examples on Robomaker</u> for better understanding and improving your skills. Please keep in mind that each example has a corresponding simulation job.

Run a new simulation job, and choose from one of the examples as seen below. We recommend "Robot Monitoring" at this stage as it is based on movebase (navigation stack).

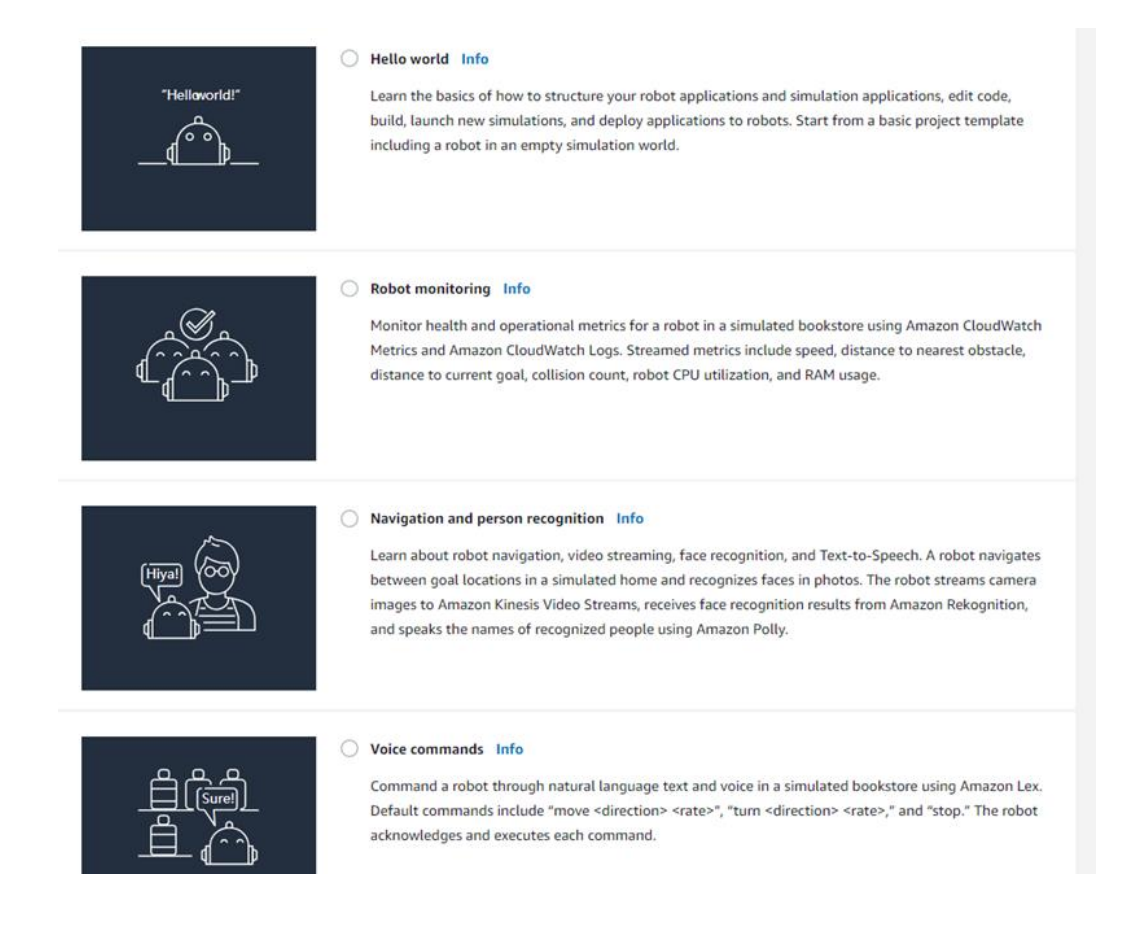

- a. Download the source code of example you choose.
- b. Start from the section to "Modify and Build Applications" because you have already created an environment while running the HelloWorld example.
- c. Download the source code that corresponds to the simulation job you choose.
- d. Run this new simulation.

#### 3. Create your own

Once you are familiar with the AWS Robomaker examples, it's time to create your own application workspace, simulation job and deploy your own robot application.

- a. Create your workspace.
  - i. You can utilize some code samples from existing examples, for example the movebase demo.
- b. Build and bundle your application.
- c. Create a simulation job.

Useful Tips:

- i. The last section **Create a Simulation Job** can be done from the Robomaker console.
- ii. For the rest of the steps, please follow the guild in your cloud 9 command prompt.

- iii. After the simulation job is created successfully, you will see it's in running state. In case of failure, you can check the log to troubleshoot.
- d. You can create a reference workspace based on movebase by the following steps.
  - i. On the AWS simulation environment, a workspace includes a robot application and a simulation application. For the simulation application, you can utilize the **Robot Monitoring** example. Copy the whole folder of this simulation application to your new simulation app and remove the package **aws\_robomaker\_simulation\_common.**
  - ii. Saving the below python script as a reference robot application to send the navigation goal to movebase. the folder tree please refer an exist AWS example.

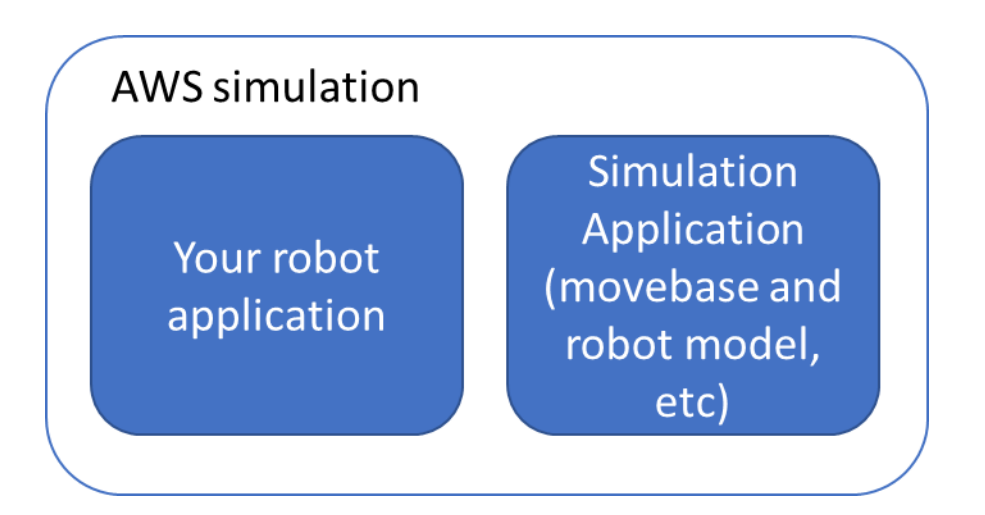

iii. After deployment, the robot application runs on the SDA845 target inside the docker. the movebase runs outside the docker on SDA845. please refer to last section of guide to launch movebase and Kobuki(the real robot).

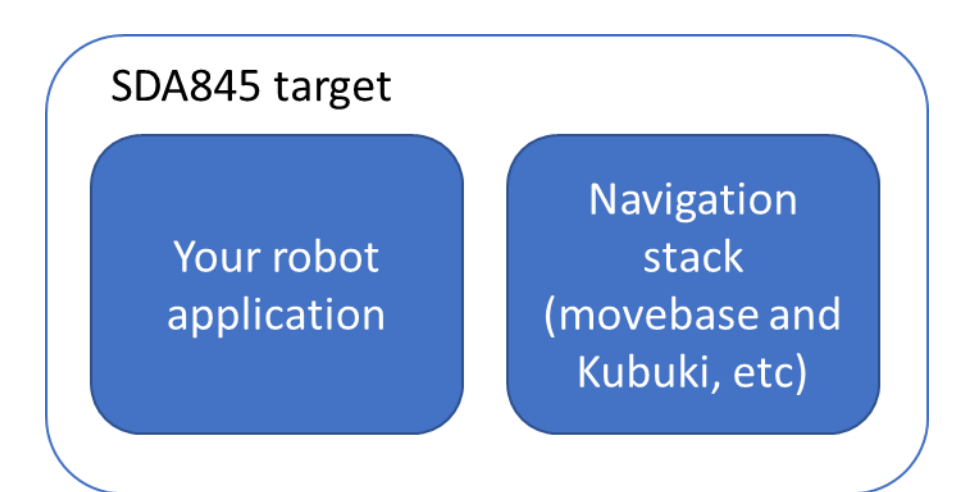

the below python script is a reference for your robot application.

```
#!/usr/bin/env python
```

```
import rospy
import actionlib
from actionlib msgs.msg import *
from geometry_msgs.msg import Pose, Point, Quaternion, Twist
from move base msgs.msg import MoveBaseAction, MoveBaseGoal
class MoveBaseTest():
  def init (self):
      rospy.init node('nav test', anonymous=False)
       rospy.on shutdown(self.shutdown)
       \#p1 = Point(-1.04219532013, 5.23599052429, 0.0)
       p1 = Point(-1.04219532013, 2.23599052429, 0.0)
       q1 = Quaternion(0.0, 0.0, -0.573064998815, 0.819509918874)
       p2 = Point(1.64250051975, 1.58413732052, 0.0)
       q2 = Quaternion(0.0, 0.0, -0.0192202632229, 0.999815273679)
       p3 = Point(5.10259008408, 0.883781552315, 0.0)
       q3 = Quaternion(0.0, 0.0, -0.455630867938, 0.890168811059)
       p4 = Point(6.15312242508, -6.41992664337, 0.0)
       q4 = Quaternion(0.0, 0.0, 0.999290790059, -0.037655237394)
       p5 = Point(1.73421287537, -5.13594055176, 0.0)
       q5 = Quaternion(0.0, 0.0, 0.718415199022, 0.695614549743)
       p6 = Point(-3.83528089523, -5.31936645508, 0.0)
       q6 = Quaternion(0.0, 0.0, 0.701646950739, 0.712524776073)
       quaternions = list()
   quaternions.append(q1)
      quaternions.append(q2)
      quaternions.append(q3)
       #quaternions.append(q4)
       #quaternions.append(q5)
       #quaternions.append(q6)
      points = list()
      points.append(p1)
       points.append(p2)
     points.append(p3)
      #points.append(p4)
       #points.append(p5)
       #points.append(p6)
       goals = list()
       goals.append(Pose(points[0], quaternions[0]))
       goals.append(Pose(points[1], quaternions[1]))
      goals.append(Pose(points[2], quaternions[2]))
      #goals.append(Pose(points[3], quaternions[3]))
       #goals.append(Pose(points[4], quaternions[4]))
       #goals.append(Pose(points[5], quaternions[5]))
      rospy.loginfo("*** started navi test")
        # Publisher to manually control the robot (e.g. to stop it, queue size=5)
       self.cmd_vel_pub = rospy.Publisher('cmd_vel', Twist, queue_size=5)
       # Subscribe to the move base action server
       self.move base = actionlib.SimpleActionClient("move base", MoveBaseAction)
       self.move_base.wait_for_server()
```

```
rospy.loginfo("Connected to move base server")
       rospy.loginfo("Starting navigation test")
       # Initialize a counter to track goals
   i = 0
   while not rospy.is_shutdown():
   # Intialize the waypoint goal
     goal = MoveBaseGoal()
    goal.target pose.header.frame id = 'map'
     goal.target_pose.header.stamp = rospy.Time.now()
          goal.target pose.pose = goals[i%3]
           #move toward the goal
 self.move(goal)
           i += 1
   def move(self, goal):
           # Send the goal pose to the MoveBaseAction server
           self.move_base.send_goal(goal)
           # Allow 1 minute to get there
           finished within time = self.move base.wait for result(rospy.Duration(60))
           # If we don't get there in time, abort the goal
           if not finished_within_time:
           self.move base.cancel goal()
              rospy.loginfo("Timed out achieving goal")
         else:
              if self.move_base.get_result():
                  rospy.loginfo("Goal done: %s", goal)
   def shutdown(self):
 rospy.loginfo("Stopping the robot...")
 # Cancel any active goals
 self.move base.cancel goal()
  rospy.sleep(2)
       # Stop the robot
      self.cmd vel pub.publish(Twist())
      rospy.sleep(1)
if __name__ == '__main__':
   try:
     MoveBaseTest()
   except rospy.ROSInterruptException:
```

#### e. Deploy your own application

Details for deploying your application are described below.

rospy.loginfo("Navigation test finished.")

# Deploy the robot application to RB3 development kit through AWS IOT Greengrass

Refer to the <u>AWS Greengrass</u> official guide for the latest <u>getting started instructions</u>.

- 1. Create IAM policy
  - a. Open IAM page above and select "Policies" ---> "Create policy"
  - b. Choose "Greengrass"
  - c. Type the policy info in "JSON" tab, copy the JSON code below and modify s3 BUCKET info

| Visual ed             | ditor JSON                                                                    | Import managed policy                        |
|-----------------------|-------------------------------------------------------------------------------|----------------------------------------------|
| 1•{<br>2              | "Version": "2012-10-17",                                                      | *                                            |
| 3 *<br>4 *            | "Statement": [<br>{                                                           |                                              |
| 5<br>6 -<br>7<br>8    | "Effect": "Allow",<br>"Action": [<br>"robomaker:UpdateRobotDeployment"<br>],  |                                              |
| 10                    | "Resource": "*"<br>},<br>{                                                    |                                              |
| 12<br>13•<br>14<br>15 | "Effect": "Allow", **input the bud<br>"Action": [<br>"33:List*",<br>"33:Get*" | ket in which your robomaker app resides in** |
| 16<br>17<br>18<br>19  | ], <br>"Resource": ["arn:aws:s3:: my-robot-application<br>}<br>]              | n-source-bucket/*']                          |

```
Cancel Review policy
{
    "Version": "2012-10-17",
    "Statement": [
        {
            "Effect": "Allow",
            "Action": [
                "robomaker:UpdateRobotDeployment"
           ],
            "Resource": "*"
        },
        {
            "Effect": "Allow",
            "Action": [
                "s3:List*",
                "s3:Get*"
            ],
            "Resource": ["arn:aws:s3:::my-robot-application-source-bucket/*"]
        }
    ]
```

d. Input your own policy name and then "Create policy"

| Review policy<br>Name* | SZ_IOE_POLICY<br>Use alphanumeric and                            | '+=,.@' characters. Maximur                                                                          | n 128 characters.                                                                                                    |                                                |
|------------------------|------------------------------------------------------------------|----------------------------------------------------------------------------------------------------|----------------------------------------------------------------------------------------------------|------------------------------------------------|
| Description            |                                                                  |                                                                                                    |                                                                                                    |                                                |
| Summary                | Maximum 1000 charad<br>This policy defines<br>action that has an | ters. Use alphanumeric and '+-<br>some actions, resources, or co<br>applicable resource or condition | =, @' characters.<br>onditions that do not provide permissions. To<br>n. For details, choose <b>Show remaining. Lea</b> | grant access, policies must have an<br>rn more |
|                        | Q Filter                                                         |                                                                                                    |                                                                                                    |                                                |
|                        | Service -                                                        | Access level                                                                                         | Resource                                                                                                    | Request condition                              |
|                        | Allow (2 of 174 ser                                              | vices) Show remaining 172                                                                            |                                                                                                    |                                                |
|                        | RoboMaker                                                        | None                                                                                                 | All resources                                                                                                    | None                                           |
|                        | S3                                                               | Limited: Read                                                                                        | BucketName   string like   n                                                                                            | ny- None                                       |
| * Required             |                                                                  |                                                                                                    | C                                                                                                    | Cancel Previous Create policy                  |

## 2. Create IAM role

- a. Open IAM page below and select "Role" ---> "Create role"
- b. Choose "Greengrass"

Select type of trusted entity

| AWS service<br>EC2, Lambda and oth   | ers Another Belonging t        | AWS account<br>o you or 3rd party | <b>b identity</b><br>Inito or any OpenID<br>vider | SAML 2.0 federation<br>Your corporate directory |  |
|--------------------------------------|--------------------------------|-----------------------------------|---------------------------------------------------|-------------------------------------------------|--|
| Allows AWS services to perfe         | orm actions on your behalf. Le | arn more                          |                                                   |                                                 |  |
| Choose the servic                    | e that will use this r         | ole                               |                                                   |                                                 |  |
| EC2<br>Allows EC2 instances to cal   | II AWS services on your behalt | Ē.                                |                                                   |                                                 |  |
| Lambda<br>Allows Lambda functions to | call AWS services on your be   | half.                             |                                                   |                                                 |  |
| API Gateway                          | CodeDeploy                     | EKS                               | Kinesis                                           | S3                                              |  |
| AWS Backup                           | Comprehend                     | EMR                               | Lambda                                            | SMS                                             |  |
| WS Support                           | Config                         | ElastiCache                       | Lex                                               | SNS                                             |  |
| Amplify                              | Connect                        | Elastic Beanstalk                 | License Manager                                   | SWF                                             |  |
| ppSync                               | DMS                            | Elastic Container Service         | Machine Learning                                  | SageMaker                                       |  |
| pplication Auto Scaling              | Data Lifecycle Manager         | Elastic Transcoder                | Macie                                             | Security Hub                                    |  |
| pplication Discovery                 | Data Pipeline                  | ElasticLoadBalancing              | MediaConvert                                      | Service Catalog                                 |  |
| ervice                               | DataSync                       | Forecast                          | OpsWorks                                          | Step Functions                                  |  |
| atch                                 | DeepLens                       | Glue                              | RAM                                               | Storage Gateway                                 |  |
| loudFormation                        | Directory Service              | Greengrass                        | RDS                                               | Transfer                                        |  |
| loudHSM                              | DynamoDB                       | GuardDuty                         | Redshift                                          | Trusted Advisor                                 |  |
| loudTrail                            | EC2                            | Inspector                         | Rekognition                                       | VPC                                             |  |
| CloudWatch Application               | EC2 - Fleet                    | IoT                               | RoboMaker                                         | WorkLink                                        |  |
| ' Required                           | E00 A.4. 0                     | 1010                              |                                                   | Cancel Next: Permissions                        |  |

# c. Select the policies below and then select "Next"

| ς. | i select t  | AW/SGreengrassRes                          |                               | ePolicy                     |                                        |
|----|-------------|--------------------------------------------|-------------------------------|-----------------------------|----------------------------------------|
|    |             | Create role                                | ourcerteecositor              | croncy                      |                                        |
|    |             | <ul> <li>Attach permissions pol</li> </ul> | cies                          |                             |                                        |
|    |             | Choose one or more policies to attac       | h to your new role.           |                             |                                        |
|    |             | Create policy                              |                               |                             | 2                                      |
|    |             | Filter policies ~ Q AWSGre                 | engrassResourceAccessRole     | Policy                      | Showing 1 result                       |
|    |             | Policy name 👻                              |                               | Used as                     | Description                            |
|    |             | AWSGreengrassRe                            | sourceAccessRolePolicy        | Permissions policy (2)      | Policy for AWS Greengrass service role |
|    | ii.         | SZ_IOE_POLICY                              |                               |                             |                                        |
|    |             | Create role                                |                               |                             | 1 2 3 4                                |
|    |             | <ul> <li>Attach permissions po</li> </ul>  | licies                        |                             |                                        |
|    |             | Choose one or more policies to atta        | ach to your new role.         |                             |                                        |
|    |             | Create policy                              |                               |                             | 3                                      |
|    |             | Filter policies V Q SZ_IO                  | _POLICY                       |                             | Showing 1 result                       |
|    |             | Policy name 👻                              |                               | Used as                     | Description                            |
|    |             | SZ_IOE_POLICY                              |                               | None                        |                                        |
|    |             | * Required                                 |                               |                             | Cancel Previous Next: Tags             |
|    |             |                                            |                               |                             |                                        |
| d. | "Add ta     | ags" page is optional,                     | skip it by select             | ing "Next"                  |                                        |
| e. | Enter y     | our IAM role name a                        | nd create role.               |                             |                                        |
|    | Creat       | e role                                     |                               |                             | 1 2 3 4                                |
|    | Review      | /                                          |                               |                             |                                        |
|    | Provide the | e required information below and rev       | iew this role before you crea | ate it.                     |                                        |
|    |             | Role nar                                   | ne* SZ IOE_ROLE               |                             |                                        |
|    |             |                                            | Use alphanumeric and          | '+=,.@' characters. Maximun | n 64 characters.                       |
|    |             | Role descript                              | ion Allows Greengrass t       | o call AWS services on your | behalf.                                |
|    |             |                                            |                               |                             |                                        |

f. Edit trust relationship, and copy the JSON settings seen below:

\* Required

Ma

m 1000 ch

tore Llea alph

Previous

Cancel

Create role

| "Version": "2012-10-17",    |  |
|-----------------------------|--|
| "Statement": [              |  |
| {                           |  |
| "Effect": "Allow",          |  |
| "Principal": {              |  |
| "Service": [                |  |
| "greengrass.amazonaws.com", |  |
| "lambda.amazonaws.com"      |  |
| 1                           |  |
| },                          |  |

| "Action": } ]                                                                         | "sts:Assum                                                                                 | eRole"                                                                          |                                            |                                                                            |                                       |                                                                                 |                      |
|---------------------------------------------------------------------------------------|--------------------------------------------------------------------------------------------|---------------------------------------------------------------------------------|--------------------------------------------|----------------------------------------------------------------------------|---------------------------------------|---------------------------------------------------------------------------------|----------------------|
| Search IAM<br>Dashboard<br>Groups<br>Users<br>Roles<br>Policies<br>Identity providers | Roles > sz_loe<br>Summary                                                                  | ROLE<br>,<br>Ir<br>Maximum CLI/,                                                | Role d<br>nstance Pri<br>Cre<br>API sessio | Role ARN<br>lescription<br>ofile ARNs<br>Path<br>eation time<br>n duration | arn:aw<br>Allows<br>(2019-0<br>1 hour | s:lam::615181698874;r<br>Greengrass to call AW3<br>14-17 11:25 UTC+0800<br>Edit | ole/SZ_IOE_ROLE 쉽    |
| Credential report                                                                     | Permissions                                                                                | Trust relationships                                                             | Tags                                       | Access Ac                                                                  | ivisor                                | Revoke sessions                                                                 | show policy document |
| Encryption keys                                                                       | Edit trust rel<br>Trusted entit<br>The following tr<br>Trusted entitie<br>The identity pro | ationship<br>ies<br>usted entities can assume<br>is<br>wider(s) greengrass.amaz | e this role.                               | n                                                                          |                                       | or and rule. C                                                                  | non poly document    |

## 3. Create AWS IoT Greengrass Group

a. Open page below, select "Create Group"

| aws        | Services 🗸 | Resource Groups 🗸 🔹 | ¢ | mrlee1994lee 👻 | N. Virginia 👻 S |
|------------|------------|---------------------|---|----------------|-----------------|
| AWS IOT    |            | Greengrass Groups   |   | G              | eate Group      |
| Monitor    |            | MyGroup             |   |                |                 |
| Onboard    |            | GREENGRASS GROUP    |   |                |                 |
| Manage     |            | •                   |   |                |                 |
| Greengrass |            |                     |   |                |                 |
| Groups     |            |                     |   |                |                 |
| Cores      |            |                     |   |                |                 |
| Devices    |            |                     |   |                |                 |

- b. Select "Use easy creation"
- c. Specify a Group name and then click "Next"

| SET UP YOUR GREENGRASS GROUP<br>Name your Group                                                                                              |                                                                                                    |
|----------------------------------------------------------------------------------------------------|----------------------------------------------------------------------------------------------------|
| The Greengrass Group is a cloud-configured manage<br>communicate with each other through a Core device<br>Group Name<br><u>SZ_IQE_</u> GROUP | d collection of local devices and Lambda functions that can be programed to<br>. Groups can contain up to 200 local devices. |
| Cancel                                                                                                    | Back Next                                                                                                    |

d. Specify a Greengrass Group name and then click "Next"

| set up your greengrass group<br>Every Group needs a Core to function                                                                                                    |
|----------------------------------------------------------------------------------------------------|
| Every Greengrass Group requires a device running Core software. It enables communication between Devices, local Lambda functions,<br>and AWS cloud computing services. Adding information to the Registry is the first step in provisioning a device as your Greengrass<br>Core.<br>Name<br>SZ_IOE_GROUP_Core<br>Show optional configuration (this can be done later) • |
| Cancel Back Next                                                                                                    |

- e. Select "Create Group and Core"
- f. Download your security resources as pic shown below, and select "Finish"
   \*\*\* This is your only chance to download the security resources.
  - \*\*\* Downloaded security keys will be used in the next step.

| Connect your Core de                                                                                         | /ice                                                                                                    |  |
|----------------------------------------------------------------------------------------------------|----------------------------------------------------------------------------------------------------|--|
| The final steps are to load the Gre<br>to the cloud. You can defer conne<br>your public and private keys nov | ngrass software and then connect your Core device<br>ting your device at this time, but <b>you must download</b><br>as <b>these cannot be retrieved later.</b> |  |
| Download and store your Co                                                                                   | e's security resources                                                                                                    |  |
| A certificate for this Core                                                                                  | 21adc60339.cert.pem                                                                                                    |  |
| A public key                                                                                                 | 21adc60339.public.key                                                                                                    |  |
| A private key                                                                                                | 21adc60339.private.key                                                                                                    |  |
| Core-specific config file                                                                                    | config.json                                                                                                    |  |
| Download these resources as<br>You also need to download a roo                                               | tar.gz<br>CA for AWS IoT:                                                                                                    |  |
| Choose a root CA 🖄                                                                                           |                                                                                                    |  |
| Download the current Green                                                                                   | rass Core software                                                                                                    |  |
| By downloading this software you<br>download the package and follow                                          | agree to the Greengrass Core Software License Agreement. To install Greengrass on your Core<br>the Getting Started Guide.                                      |  |
| Choose your platform 🕑                                                                                       |                                                                                                    |  |
|                                                                                                    | Finish                                                                                                    |  |

g. Attach the IAM role to the Greengrass Group

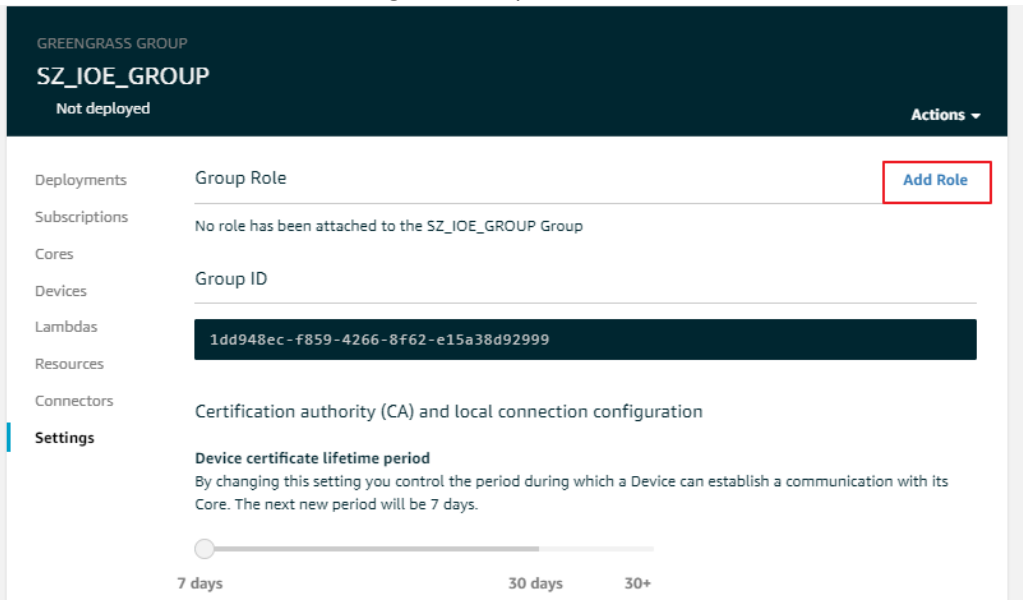

Congratulations! You have successfully created the IAM policy, role and created a Greengrass group for Robomaker. Next, let's look at how you can run the Greengrass Core on RB3 development kit.

## Run GG-Core in RB3 development kit Docker

- 1. Prerequisites and launching the docker service
  - a. Follow the steps below to connect the development kit to the internet. Use below steps to enable WLAN and dhcp.

```
$ insmod usr/lib/modules/4.9.103/extra/wlan.ko
$ ifconfig wlan0 up
$ wpa_supplicant -iwlan0 -Dnl80211 -c /data/misc/wifi/wpa_supplicant.conf -0
data/misc/wifi/sockets &
$ /usr/sbin/dhcpcd wlan0 -t 0 -o domain_name_servers --noipv4ll -h -b &
$ wpa_cli -iwlan0 -p /data/misc/wifi/sockets
$ add_network
$ set_network 0 ssid "Your SSID"
$ set_network 0 psk "SSID Password"
$ enable network 0
```

Ping some website to make sure wlan network is up.

- b. Run chronyd, and make sure system time is correct.
- c. Resolve host name "sda845" to "127.0.0.1" by add content below to /etc/hosts

```
127.0.0.1 localhost.localdomain localhost
127.0.0.1 sda845
# The following lines are desirable for IPv6 capable hosts
::1 localhost ip6-localhost ip6-loopback
fe00::0 ip6-localnet
ff00::0 ip6-mcastprefix
ff02::1 ip6-allnodes
ff02::2 ip6-allrouters
```

d. create a work directory on target

```
$ mkdir -p /greengrass/certs
```

- e. Push files listed below to /greengrass directory
  - i. arm32v7-ubuntu-18.04-aws-iot-greengrass.tar
  - ii. your-security-file.tar.gz
- f. Copy the content in page below and save it as /greengrass/certs/root.ca.pem https://www.amazontrust.com/repository/AmazonRootCA1.pem
- g. Decompress the secure file

\$ tar xzvf your-security-file.tar.gz -C /greengrass

h. launch Docker service

\$ systemctl start docker

Pro Tip: You can check docker with the command "ps -ef | grep docker"

i. load docker image

\$ docker load -i arm32v7-ubuntu-18.04-aws-iot-greengrass.tar

Pro Tip: You can run command "docker images" and you'll see docker images already installed your system

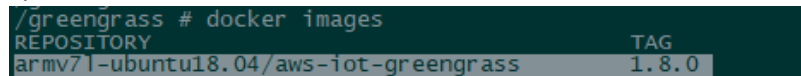

j. Environment setup is now done, proceed to run Greengrass Group core on target

```
$ docker run --rm -it --name aws-iot-greengrass --entrypoint /greengrass-entrypoint.sh -v
/greengrass/certs:/greengrass/certs -v /greengrass/config:/greengrass/config -v
/greengrass/log:/greengrass/ggc/var/log -p 8883:8883 armv71-ubuntu18.04/test-aws-iot-
greengrass:1.8.0
```

Pro Tip: Press "CTRL+P+Q" keys to detach docker, it's running in the background now!

k. Check docker status

gda/shadow/get/accepted

\$ docker ps

I. Check Greengrass Group core log A sample log seen below indicates that your Greengrass Group core successfully connected.

\$ tail -F /greengrass/log/system/runtime.log [2019-04-18T04:23:20.1222][INFO]-Started Deployment Agent and listening for updates [2019-04-18T04:23:20.1222][INFO]-Started Deployment Agent and listening for updates [2019-04-18T04:23:20.1222][INFO]-MQTT connection connected. Start subscribing: clientId: SZ\_IOE\_GROUP\_Core [2019-04-18T04:23:20.1222][INFO]-Deployment agent connected to cloud [2019-04-18T04:23:20.1232][INFO]-Deployment agent connected to cloud [2019-04-18T04:23:20.1232][INFO]-Start subscribing 2 topics, clientId: SZ\_IOE\_GROUP\_Core [2019-04-18T04:23:20.1232][INFO]-Trying to subscribe to topic \$aws/things/SZ\_IOE\_GROUP\_Coregda/shadow/update/delta [2019-04-18T04:23:20.8062][INFO]-Subscribed to : \$aws/things/SZ\_IOE\_GROUP\_Coregda/shadow/update/delta [2019-04-18T04:23:20.8062][INFO]-Trying to subscribe to topic \$aws/things/SZ\_IOE\_GROUP\_Coregda/shadow/update/delta

```
[2019-04-18T04:23:21.307Z][INFO]-Subscribed to : $aws/things/SZ_IOE_GROUP_Core-
gda/shadow/get/accepted
[2019-04-18T04:23:21.789Z][INFO]-All topics subscribed, clientId: SZ IOE GROUP Core
```

m. kill container (stop greengrass-core)

```
$ docker kill <ggc container-id>  ## get container id by docker ps
```

Pro Tip: If you do not kill the container now, you will encounter a Greengrass Group core crash issue in the next step.

## 2. Create robot application

Follow the steps above to create your own application. While creating the application, be sure to select the correct AWS region (us-east-1, us-west-2, etc.).

- a. Configure your robot app
  - Inside "Development" "Robot applications" page, select your application and click "Actions" button,

| WS RoboMaker Robot applications  What is a robot application?  A robot application is an application built using robot hardware and architecture. | g the robotic operation | ng system (ROS) to run on a physical rob | ot. It is customized for the |
|----------------------------------------------------------------------------------------------------|-------------------------|------------------------------------------|------------------------------|
| Robot applications (1)<br>Q Find robot applications                                                                                               |                         | C Actions V<br>Update<br>Delete          | Create robot application     |
| Name 🔻                                                                                                    | Last updated            |                                          | •                            |
| Rotate                                                                                                    | Sun April 14, 2019      | ) 1:24:58 AM                             |                              |

ii. Enter your robot-app S3 address to the "ARM64 source file"

| Seneral                                                                                               |
|----------------------------------------------------------------------------------------------------|
| lame                                                                                                  |
| Rotate                                                                                                |
| ioftware suite name                                                                                   |
| ROS                                                                                                   |
| ioftware suite version                                                                                |
| Kinetic 🔻                                                                                             |
|                                                                                                    |
| You need to provide at least one source file. You can provide more to support multiple architectures. |
| 86_64 source file                                                                                     |
| s3://awsrobomakerhelloworld-155486286143-bundlesbucket-149tvru3ga9q/hello-world-robot.t;              |
| ntered value should match s3://bucket/folder. Click Info above for more information.                  |
| RMHF source file                                                                                      |
| s3://bucket/folder                                                                                    |
| intered value should match s3://bucket/folder. Click Info above for more information.                 |
| NRM64 source file                                                                                     |
| bomakerhelloworld-155486286143-bundlesbucket-149tvru3ga9g/hello-world-robot.armhf.tar.ga              |
| ntered value should match s3://bucket/folder. Click Info above for more information.                  |

- iii. Inside "Development" "Robot applicants", click your app name, and then select "create new version"
- b. "Fleet management" "Robots" "Create robot"

| General                                                      |                                                            |            |
|--------------------------------------------------------------|------------------------------------------------------------|------------|
| Name SDA845 Must be between 1 and 255 characters. Valid char | racters are a-z, A-Z, 0-9, - (hyphen), and _ (underscore). | No spaces. |
| Architecture Info                                            |                                                            |            |
| AWS Greengrass group details                                 |                                                            |            |
| AWS Greengrass group Info SZ_IOE_GROUP                       | ▼                                                          | C          |
| Tags - optional Info                                         |                                                            |            |
| Key<br>Enter key<br>Add tag                                  | Value - optional<br>Enter value                            | Remove tag |
|                                                              |                                                            | Cancel     |

c. "Fleet management" – "Fleets" – "Create fleet"

| Create fleet                                     |                                                                         |                  |
|--------------------------------------------------|-------------------------------------------------------------------------|------------------|
| Configuration                                    |                                                                         |                  |
| Name SZ_IOE_FLEET Must be between 1 and 255 char | acters. Valid characters are a-z, A-Z, O-9, - (hyphen), and _ (underscr | ore). No spaces. |
| Tags - optional Info                             |                                                                         |                  |
| Key                                              | Value - optional                                                        |                  |
| Enter key                                        | Enter value                                                             | Remove tag       |
| Add tag                                          |                                                                         |                  |
|                                                  |                                                                         | Cancel           |

d. Click your fleet name inside "Fleets" page, then click "Register new" button and register your robot.

| Robots (1)<br>Q Find robots |               |   |              |       | <       | 1 >   | C         |
|-----------------------------|---------------|---|--------------|-------|---------|-------|-----------|
| Name                        | Status        | • | Architecture | ▼ Fle | et name |       | •         |
| SDA845                      | (i) Available |   | ARM64        | -     |         |       |           |
| •                           |               |   |              |       |         |       | ۱.        |
|                             |               |   |              | Can   | cel     | Regis | ter robot |

e. Inside "Fleet management" – "Deployment" – "Create deployment". Configure your robot app info, and then click "create"

| Configuration                                                                                                    |
|----------------------------------------------------------------------------------------------------|
| Fleet SZ_IOE_FLEET C                                                                                                    |
| Robot application          Rotate       C         this may be different according to your own setting                                                                     |
| Robot application version Info<br>A version is a numbered "snapshot" of your robot application. It cannot be changed. A numbered version is required for deple<br>1  C    |
| Deployment launch configuration                                                                                                    |
| Package name Info<br>hello_world_robot<br>Must be between 1 and 1024 characters. Valid characters are a-z, A-Z, 0-9, - (hyphen), _ (underscore), and . (period). No space |
| Launch file Info deploy_rotate.launch Must be between 1 and 1024 characters. Valid characters are a-z. A-Z. 0-9 (hyphen), (underscore), and (period). No space            |

## 3. Deploy lambda (robot app) to target

Log into the Greengrass console and navigate to the Group hub.

Here you can see:

- a. A lambda function is added to the robot application that was created.
- b. Group status is "In progress"

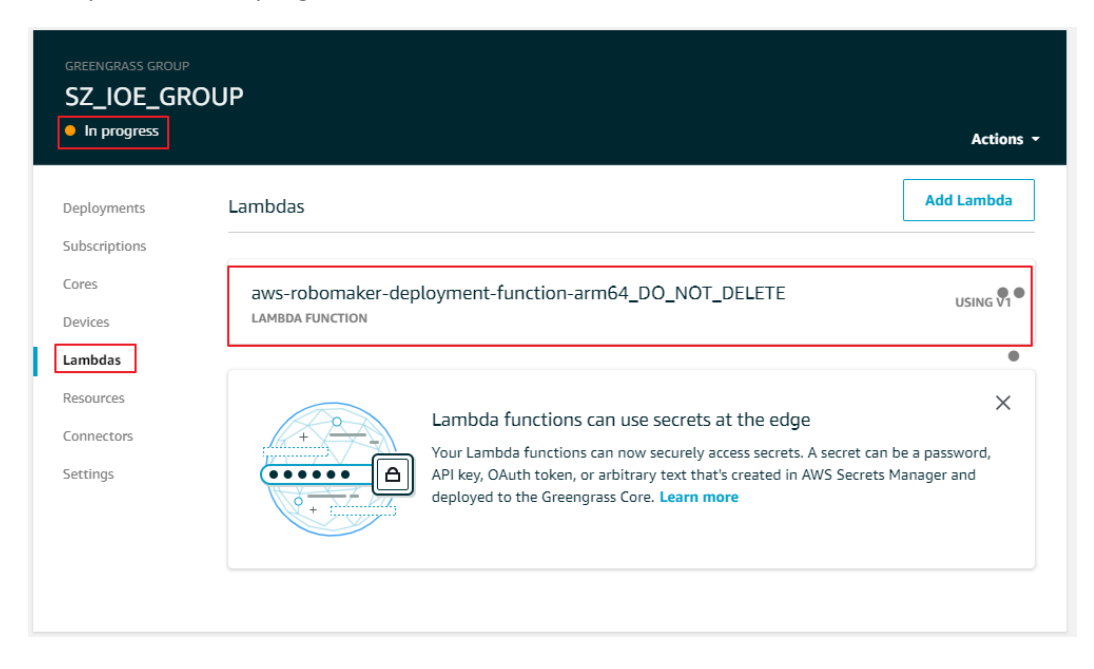

c. Select "Action" -- "reset deployment" to reset the status because we need some other configuration

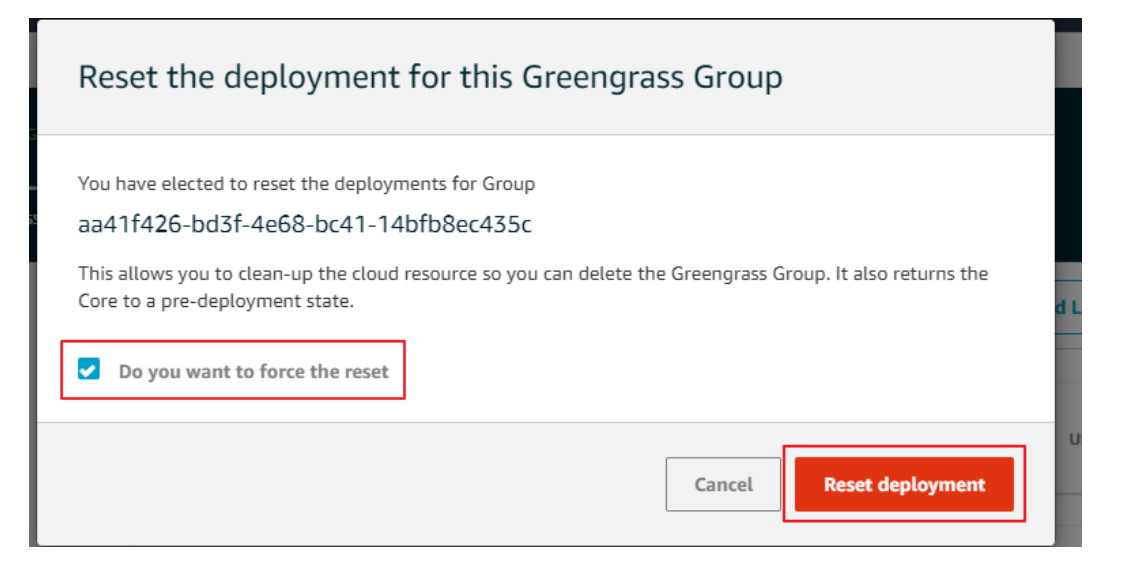

### d. In "setting" page, set "Lambda function containerization" to "no container"

This is an important step before you can deploy the Lambda, or Greengrass Group core will crash

| Rotate CA                                                                                                    |
|----------------------------------------------------------------------------------------------------|
| Core connectivity information                                                                                                    |
| Local connection detection                                                                                                    |
| Automatically detect and override connection information                                                                                                    |
| Manually manage connection information                                                                                                    |
| View Cores for specific endpoint information                                                                                                    |
| Lambda runtime environment                                                                                                    |
| Default Lambda function user ID/ group ID<br>Choose the user or group permissions that are used by default to run Lambda functions in this group.<br>Learn more                                        |
| ● ggc_user/ggc_group                                                                                                    |
| Another user ID/group ID                                                                                                    |
| <b>Default Lambda function containerization</b><br>Choose whether each Lambda function in the group runs in a separate Greengrass container instance or without<br>containerization. <b>Learn more</b> |
| Greengrass container                                                                                                    |
| No container                                                                                                    |
| Update default Lambda execution configuration                                                                                                    |

#### e. Run Greengrass Group core on target

```
$ docker run --rm -it --name aws-iot-greengrass --entrypoint /greengrass-entrypoint.sh -v
/greengrass/certs:/greengrass/certs -v /greengrass/config:/greengrass/config -v
/greengrass/log:/greengrass/ggc/var/log --network host armv71-ubuntu18.04/test-aws-iot-
greengrass:1.8.0
```

## f. Deploy

| GREENGRASS GROU  | UP                            |                          |               |                           |                        |
|------------------|-------------------------------|--------------------------|---------------|---------------------------|------------------------|
| SZ_IOE_GRO       | )UP                           |                          |               |                           |                        |
| Successfully com | pleted                        |                          |               |                           | Actions -              |
| Deployments      | Group history overview        |                          | By deployment |                           | Deploy<br>Delete Group |
| Subscriptions    | Deployed                      | Version                  |               | Status                    | Reset Deployments      |
| Devices          | Apr 18, 2019 6:12:56 PM +0800 | Forced deployments reset |               | <ul> <li>Succe</li> </ul> | ssfully compl          |
| Lambdas          | Apr 18, 2019 5:54:46 PM +0800 | 8f09c880-5d50-4e28-883f  | -8cebc74649df | In pro                    | gress                  |
| Resources        |                               |                          |               |                           | ••                     |

Congratulations! You have successfully deployed the robot application to RB3 development kit through AWS IoT Greengrass.

# Run the deployed robot application on RB3 development kit

The robot application ROS node would run along with ROS master inside the docker once the deployment is finished. You need to run the Kobuki ROS package or other ROS packages (for example movebase) after ROS master is running. Before you run these packages, you need to setup the devices. Here is a script to help you with easy setup.

```
#! /bin/sh
#hack the kobuki_node minimal.launch first: remap odom to wheel_odom
#hack the /etc/ros_8009.bash: set the ROS_IP, ROS_HOSTNAME and
#ROS_MASTER_URI with IP address directly, 'localhost' doesnot work
source /etc/ros_845.bash
roslaunch /opt/ros/indigo/share/kobuki_node/launch/minimal.launch &
sleep 5
roslaunch /data/pathplan/launch/movebase 845.launch
```

#### Setup the ROS env:

- Copy the script to the RB3 kit. adb push launch\_movebase.sh /home adb shell
- 2. Edit the ROS environment to change the IP address vi /opt/ros/indigo/share/ros\_env.bash
- 3. Set IP address as seen below
   export ROS\_MASTER\_URI=http://192.168.1.102:11311
   export ROS\_IP=192.168.1.102
   export ROS\_HOSTNAME=192.168.1.102
- 4. Switch to home directory cd /home
- 5. Launch!
   \$ ./launch\_movebase.sh

Congratulations! You are now up and running with Robomaker on the RB3 Development kit.

The "Hello World" example is designed to make the Kobuki base rotate in place. The reference application is designed to make the Kobuki base move. We cannot wait to see how you use these powerful platforms, you can <u>share your projects</u> with us here.